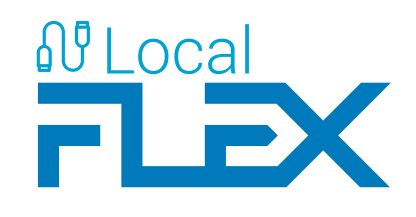

# SOFTWARE FOR OPERATING FLEX RECEIVER VIA USB

user manual

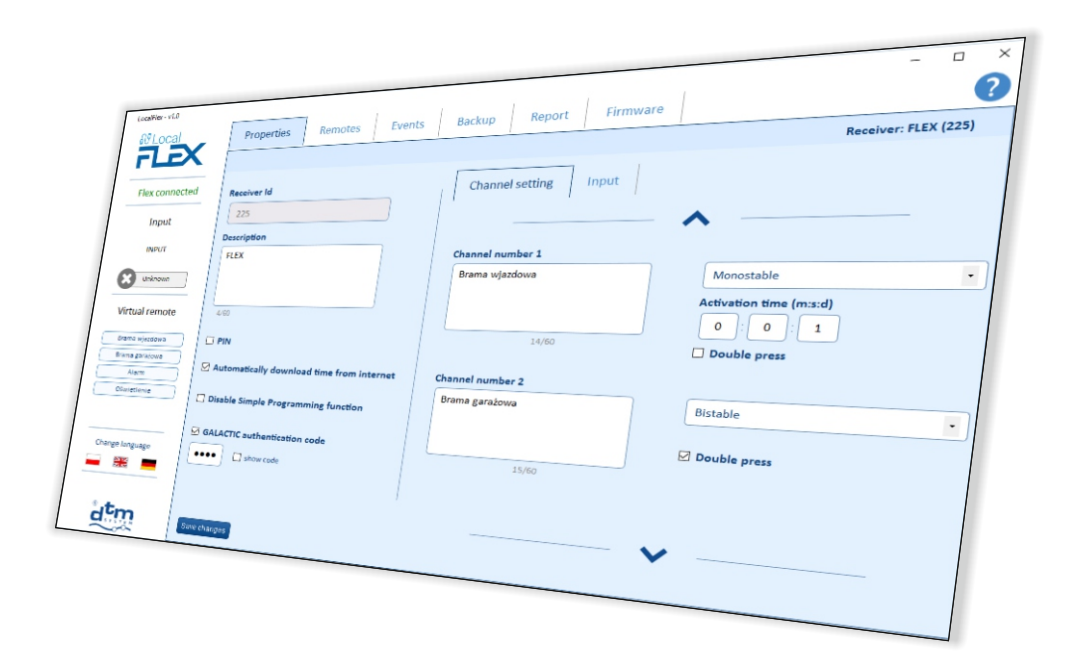

automatic systems

www.dtm.pl

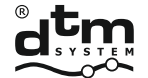

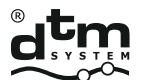

# **TABLE OF CONTENTS**

| I. USAGE                       | 3 |
|--------------------------------|---|
| II. HARDWARE REQUIREMENTS      | 3 |
| III. INSTALLATION AND START-UP | 3 |
| IV. PROGRAM FEATURES           | 4 |

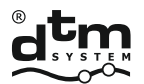

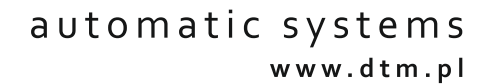

### 1.USAGE

LocalFlex is a computer program designed to support FLEX receiver equipped with a F-USB card.

### 2. HARDWARE REQUIREMENTS

- PCz with MSWindows® version NT/XP/Vista/7/8/10,
- .net framework version 4.0 or later installation required.

### 3. INSTALLATION AND START-UP

The LocalFlex program is available for download on the producer's website www.dtm.pl. After downloading the software, run the LocalFlex\_Setup.exe installation file. After installing the software, run the LocalFlex program and connect the FLEX receiver, with the F-USB card in the 36-pin socket, to the computer using the included USB cable.

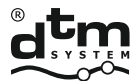

automatic systems www.dtm.pl

### 4. PROGRAM FEATURES

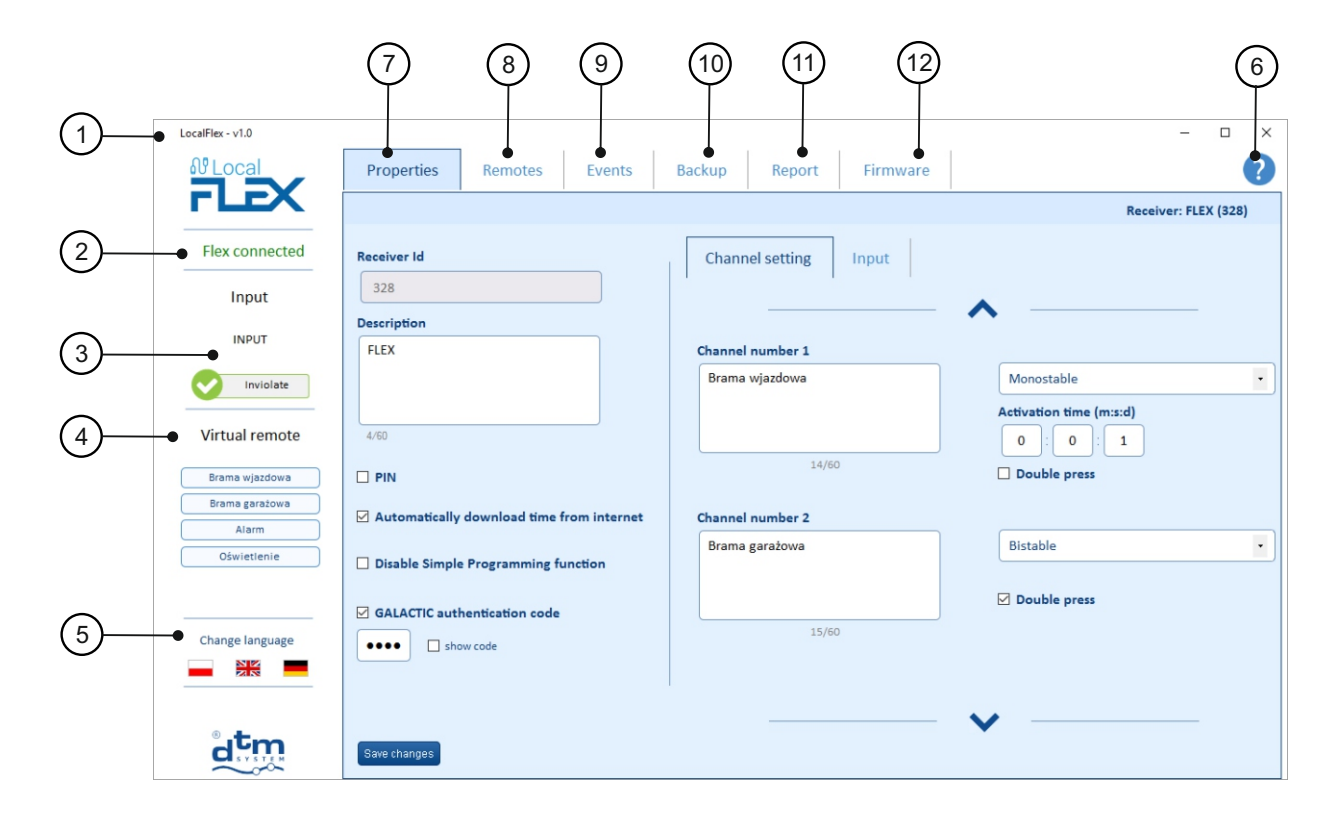

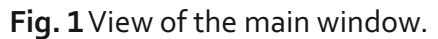

| (1) | LocalFlex version.                                                                                                    |
|-----|----------------------------------------------------------------------------------------------------|
| 2   | Connection status of the receiver with the programme.                                                                 |
| 3   | The state of the receiver output. Active in the case of setting the FLEX receiver input signal mode (fig. 4, page 6). |
| 4   | The virtual remote to control receiver channels directly from the programme.                                          |
| 5   | Language selection.                                                                                                   |
| 6   | Information about the programme and the user manual.                                                                  |

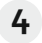

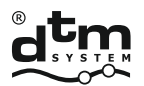

# The "Properties".

In the receiver settings window (2) it is possible to add and change the receiver name, add or remove PIN code, set the Simple Programming function, set the authentication code of the Galactic function.

The "Channel setting" <sup>(C)</sup> allows to add the name of the receiver channels, select the operating mode of the outputs: monostable, bistable or momentary, to select the input activation time, and the selection of the trigger by one or double pressing.

| LocalFlex - v1.0        |                                           |                        | - 🗆 X                   |
|-------------------------|-------------------------------------------|------------------------|-------------------------|
| <b>₽</b> Local          | Properties Remotes Events                 | Backup Report Firmware | ?                       |
| FLEX                    |                                           |                        | Receiver: FLEX (328)    |
| Flex connected          | Receiver Id                               | Channel setting Input  |                         |
| Input                   | 328                                       | B                      | •                       |
| INPUT                   | Description                               | Chapped number 1       |                         |
| Inviolate               |                                           | Brama wjazdowa         | Monostable •            |
| Virtual remote          | 4/60                                      |                        | Monostable<br>Momentary |
| Brama wjazdowa          |                                           | 14/60                  | Double press            |
| Brama garażowa<br>Alarm | Automatically download time from internet | Channel number 2       |                         |
| Oświetlenie             | Disable Simple Programming function       | Brama garażowa         | Bistable                |
| Change language         | GALACTIC authentication code              | 15/60                  | ☑ Double press          |
| a <mark>t</mark> m      | Save changes                              |                        | ♥                       |

Fig. 2 View of the "Properties" window.

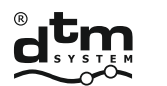

From the "Input" tab  $oldsymbol{\Theta}$  it is possible to set the receiver INPUT mode to control mode or signalling mode.

• Control mode (Fig. 3)

The input minimal activation time and the stimulation mode as NO (normally open) or NC (normally closed) can be set.

The output description can be add or change. From the tab it is also possible to relate the channels with manual control.

In this mode, the receiver input stimulation causes the activation of the related channels.

| LocalFlex - v1.0 |                                                                            |                        | - 🗆 X                          |
|------------------|----------------------------------------------------------------------------|------------------------|--------------------------------|
| <b>₿</b> Local   | Properties Remotes Events                                                  | Backup Report Firmware | ?                              |
| <b>FLEX</b>      |                                                                            |                        | Receiver: FLEX (328)           |
| Flex connected   | Receiver Id                                                                | Channel setting Input  |                                |
| Virtual remote   | 328<br>Description                                                         | Operating mode         | Input stimulation mode         |
| Brama wjazdowa   | CLEV.                                                                      | Control                | NO                             |
| Brama garażowa   | FLEA                                                                       | O Signalling           | O NC                           |
| Alarm            |                                                                            |                        |                                |
| Oświetlenie      |                                                                            | Input description      | Minimum activation time (sec.) |
|                  | 4/60                                                                       | INPUT 5/60             | 0                              |
|                  | <ul> <li>PIN</li> <li>Automatically download time from internet</li> </ul> | e                      |                                |
|                  | Disable Simple Programming function                                        | Related channels       |                                |
|                  |                                                                            | Brama garażowa (2)     |                                |
|                  | GALACTIC authentication code                                               | Alarm (3)              |                                |
|                  | •••• Show code                                                             | Oświetlenie (4)        |                                |
|                  |                                                                            |                        |                                |
| atm              | Save changes                                                               |                        |                                |

Fig. 3 Input control mode.

• Signalling mode (Fig. 5)

In this mode information about the state of the input is shown in the programme ③. So configured input can not control the receiver channels.

| LocalFlex - v1.0 |                |                 |              |        |               |          |      | -                       |          | ×  |
|------------------|----------------|-----------------|--------------|--------|---------------|----------|------|-------------------------|----------|----|
| <u> </u>         | Properties     | Remotes         | Events       | Backup | Report        | Firmware |      |                         |          | ?  |
| <b>FLEX</b>      |                |                 |              |        |               |          |      | Receiver: F             | LEX (328 | B) |
| Flex connected   | Receiver Id    |                 |              | Chan   | nel setting   | Input    |      |                         |          |    |
| Input            | 328            |                 |              | 0.000  | I ation mode  |          |      | Insuit stimulation mode |          |    |
|                  | Description    |                 |              | 0 Cc   | ating mode    |          |      | NO                      |          |    |
| INPUT            | FLEX           |                 |              | ) Si   | gnalling      |          |      | O NC                    |          |    |
| V Inviolate      |                |                 |              |        |               |          |      |                         |          |    |
|                  |                |                 |              | Input  | t description |          |      | Minimum activation time | e (sec.) |    |
| Virtual remote   | 4/60           |                 |              | INP    | UT            |          | 5/60 | 0                       |          |    |
| Brama wjazdowa   | D PIN          |                 |              |        |               |          |      |                         |          |    |
| Brama garażowa   | Automatically  | download time f | rom internet |        |               |          |      |                         |          |    |
| Alarm            | Automatically  | download time i | rom internet |        |               |          |      |                         |          |    |
| Oświetlenie      | Disable Simple | Programming fu  | unction      |        |               |          |      |                         |          |    |
|                  |                |                 |              |        |               |          |      |                         |          |    |
|                  | GALACTIC auth  | entication code |              |        |               |          |      |                         |          |    |
| Change language  | •••• 🗆 sho     | w code          |              |        |               |          |      |                         |          |    |
|                  |                |                 |              |        |               |          |      |                         |          |    |
|                  |                |                 |              |        |               |          |      |                         |          |    |
| tro              |                |                 |              |        |               |          |      |                         |          |    |
|                  | Save changes   |                 |              |        |               |          |      |                         |          |    |

#### Fig. 4 Input signalling mode.

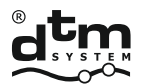

8

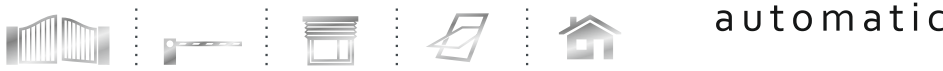

## The "Remotes"

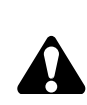

In order to use the available management options, remotes must be download from the receiver. If not downloaded the management options remains inactive.

Depending on the number of remotes in the memory the download process may take from a few seconds to several minutes.

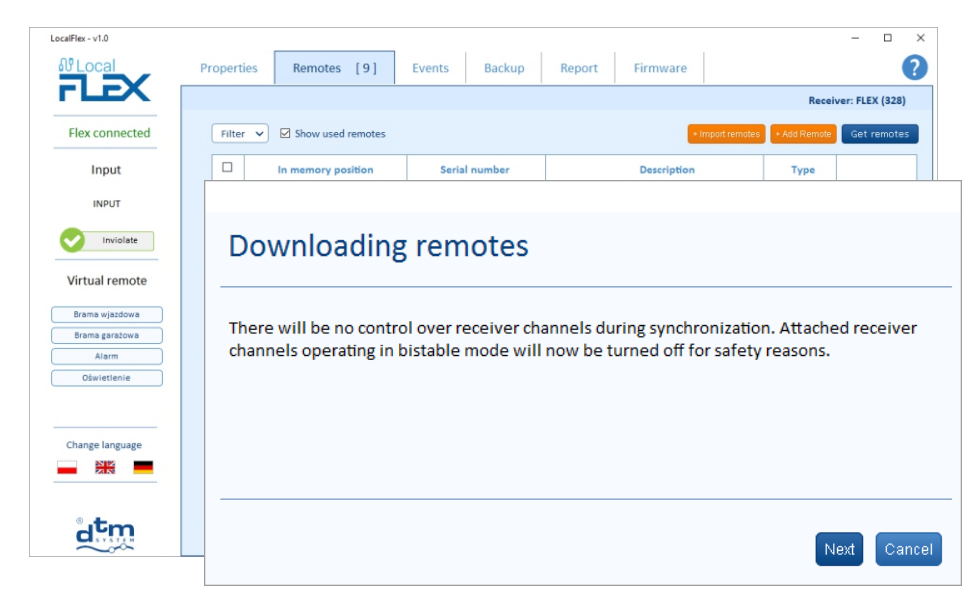

Fig. 5 Remotes download.

After the remotes download operation, available management options such as adding, deleting, editing, copying can be use.

| Remotes [9]        | Events Backup Serial number 5559 | Report Firmware  Firmware Firmware  Firmware  Firmware Firmware  Firmware  Firmware  Firmware  Firmware  Firmware  Firmware  Firmware  Firmware Firmware Firmware Firmware Firmware Firmware Firmware Firmware | Receiver                                                                              | r: FLEX (32)<br>Get remot                                                                                |
|--------------------|----------------------------------|----------------------------------------------------------------------------------------------------|---------------------------------------------------------------------------------------|----------------------------------------------------------------------------------------------------|
| Show used remotes  | Serial number<br>5559            | <ul> <li>Import remotes</li> <li>Description</li> </ul>                                                                                                    | Receiver                                                                              | r: FLEX (32<br>Get remot                                                                                 |
| Show used remotes  | Serial number                    | Impart remotes  Description                                                                                                    | * Add Remote                                                                          | Get remot                                                                                                |
| In memory position | Serial number                    | Description                                                                                                    | Туре                                                                                  |                                                                                                    |
| 1                  | 5559                             |                                                                                                    |                                                                                       |                                                                                                    |
|                    |                                  | victory cz. Edt Copy                                                                                                    | Cut Remove                                                                            | < Options                                                                                                |
| 2                  | 830858                           | Dodany przez LocalFlex1                                                                                                    | Standard<br>(DTM433)                                                                  | < Options                                                                                                |
| 3                  | 20280                            | neo 4 sza 868                                                                                                    | Standard                                                                              | < Options                                                                                                |
| 4                  | 669922                           | neo4 szary                                                                                                    | Standard<br>(DTM433)                                                                  | < Options                                                                                                |
| 5                  | 829614                           | 829614 Dodany przez LocalFlex1                                                                                                    |                                                                                       | < Option:                                                                                                |
| 6                  | 600756                           | V4                                                                                                    | Standard<br>(DTM433)                                                                  | < Options                                                                                                |
| 7                  | 644533                           | V4 zdalne dopisywanie                                                                                                    | Standard<br>(DTM433)                                                                  | < Option                                                                                                 |
|                    | 20276                            | "dži"                                                                                                    | Standard                                                                              | < Option                                                                                                 |
|                    | 7                                | 7         644533           8         20276                                                                                                    | 7         644533         V4 zdalne dopisywanie           8         20276         "dù" | 7     644533     V4 zdalne dopisywanie     Standard<br>(DTM433)       8     20276     "dzi"     Standard |

Fig.6 Remotes management options.

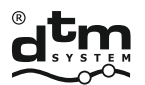

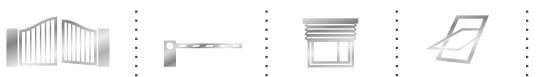

## The "Events".

This tab allows to view (Fig. 7) and to filter (Fig. 8) events.

If "Show the current events" checkbox selected, the programme will begin displaying the current events on the screen.

Events recorded in the receiver memory can be download by using the "Get log" button.

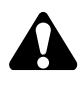

Depending on the events amount accumulated in the receiver, download process can take from a few to tens of minutes. During synchronization, there is no possibility to control the channels of the receiver. Receiver channels operating in bistabile mode will be disabled for security reasons.

| LocalFlex - v1.0 |                                                                                                 | - 0                  | × |
|------------------|-------------------------------------------------------------------------------------------------|----------------------|---|
| 와 Local          | Properties Remotes Events [1506] Backup Report Firmware                                         |                      | ? |
| FLEX             |                                                                                                 | Receiver: FLEX (328) |   |
| Flex connected   | Filter V Show current events                                                                    | Getlo                | g |
| Input            | 2016-06-03 12:34 Unassigned remote [Standard] with serial number [27923] was used. Button: [1]. | ^                    |   |
| INPUT            | 2016-06-03 12:34 Unassigned remote [Standard] with serial number [27923] was used. Button: [3]. |                      |   |
| Inviolate        | 2016-06-03 12:34 Unassigned remote [Standard] with serial number [27923] was used. Button: [1]. |                      |   |
| Virtual remote   | 2016-06-03 12:33 Unassigned remote [Standard] with serial number [27866] was used. Button: [1]. |                      |   |
| Brama wjazdowa   | 2016-06-03 12:33 Unassigned remote [Standard] with serial number [27970] was used. Button: [1]. |                      |   |
| Brama garażowa   | 2016-06-03 12:33 Unassigned remote [Standard] with serial number [27947] was used. Button: [1]. |                      |   |
| Alarm            | 2016-06-03 12:33 Unassigned remote [Standard] with serial number [27969] was used. Button: [1]. |                      |   |
| Oświetlenie      | 2016-06-03 12:33 Unassigned remote [Standard] with serial number [27876] was used. Button: [1]. |                      |   |
|                  | 2016-06-03 12:33 Unassigned remote [Standard] with serial number [27977] was used. Button: [1]. |                      |   |
|                  | 2016-06-03 12:33 Unassigned remote [Standard] with serial number [27931] was used. Button: [1]. |                      |   |
| Change language  | 2016-06-03 12:33 Unassigned remote [Standard] with serial number [27931] was used. Button: [1]. |                      |   |
|                  | 2016-06-03 12:33 Unassigned remote [Standard] with serial number [27967] was used. Button: [1]. |                      |   |
|                  | 2016-06-03 12:31 Unassigned remote [Standard] with serial number [27935] was used. Button: [1]. | ,                    |   |
| atm.             | [     ]     1/4     >     >     >                                                               |                      |   |

Fig. 7 View of the "Events" window.

| LocalFlex - v1.0     |                                                                                                    | - 🗆 ×                |
|----------------------|----------------------------------------------------------------------------------------------------|----------------------|
| <b></b> Local        | Properties Remotes Events [1539] Backup Report Firmware                                                                                                    | 2                    |
| rLeX                 |                                                                                                    | Receiver: FLEX (328) |
| Flex connected       | Filter >> Find remote number or channel number                                                                                                    | Getlog               |
| Input                | 2016-06-03                                                                                                    | ^                    |
| INPUT                | 2016-06-03 Order //as used. Button: [1].                                                                                                    |                      |
| Inviolate            | 2016-06-03 (O Aconding (O Deconding Was used. Button: [1].                                                                                                    |                      |
| Virtual remote       | 2016-06-03 Assigned remote was used Unassigned remote was used was used. Button: [1].                                                                                                    |                      |
| Brama wjazdowa       | 2016-06-03 <sup>™</sup> Remote vasu used <sup>™</sup> Remote connection <sup>™</sup> Remote removed <sup>™</sup> Remote connection <sup>™</sup> Remote removed <sup>™</sup> Remote connection <sup>™</sup> Remote removed <sup>™</sup> Remote connection <sup>™</sup> Remote removed <sup>™</sup> Remote connection <sup>™</sup> Remote removed <sup>™</sup> Remote connection <sup>™</sup> Remote removed <sup>™</sup> Remote connection <sup>™</sup> Remote removed <sup>™</sup> Remote removed <sup>™</sup> Remote remove remove remove remove remove remove remove remove remove remove remove remove remove remove remove remove remove remove remove remove remove remove remove remove remove remove remove remove remove rem |                      |
| Brama garażowa       | 2016-06-03  C Local connection Manual control was used was used. Button: [1]. 2016-06-03  C Local menu was used Wrong local menu PIN was used. Button: [1].                                                                                                    |                      |
| Alarm<br>Oświetlenie | ☑ All remotes removed     ☑ Restored to factory settings       2016-06-03     ☑ Receiver restart       ☑ Input status     Was used. Button: [1].                                                                                                    |                      |
|                      | 2016-06-03 Battery state was used. Button: [3].                                                                                                    |                      |
| Change language      | 2016-06-03 ☑ Good ☑ Low was used. Button: [3].                                                                                                    |                      |
|                      | 2016-06-03 From 2016-06-03 To 2016-06-03 was used. Button: [2].                                                                                                    |                      |
|                      | 2016-06-03 was used. Button: [1].                                                                                                    | v                    |
| , <sup>E</sup>       | Crearmores Appy                                                                                                    |                      |

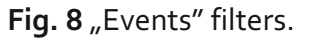

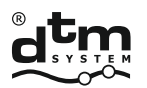

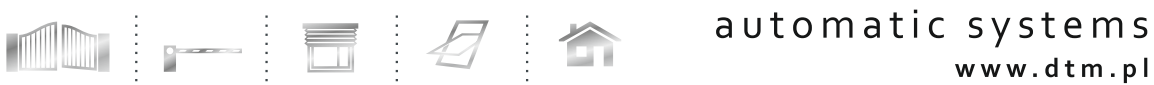

# The "Backup"

button is used to backup the receiver with its current settings.

1. Upload backup file button allows to import previously created backup.

| LocalFlex - v1.0 |                         |                        |          |                   |                                    |                  | × |
|------------------|-------------------------|------------------------|----------|-------------------|------------------------------------|------------------|---|
| Nº Local         | Properties Remotes Ever | ts Backup              | Report   | Firmware          |                                    | 0                |   |
| FLEA             |                         |                        |          |                   | Receiv                             | er: FLEX (328)   |   |
| Flex connected   | Filter 🗸                |                        |          |                   | 1. Upload ba                       | ickup file • New |   |
| Input            | Description             | Creation date          | Size     |                   | Contents                           |                  |   |
| INPUT            |                         |                        |          |                   |                                    |                  |   |
| Inviolate        | flex 31052016           | 2016-05-31<br>12:44:06 | 26,92 kB | Receiver settings | Channels Manual control<br>Remotes | < Options        |   |
| Virtual remote   |                         |                        |          |                   |                                    |                  |   |
| Brama wjazdowa   | flex 1305               | 2016-05-13<br>14:42:09 | 26,92 kB | Receiv Restore    | Download Edit Remove               | < Options        |   |
| Brama garazowa   |                         |                        |          |                   |                                    |                  |   |
| Oświetlenie      |                         |                        |          |                   |                                    |                  |   |
|                  |                         |                        |          |                   |                                    |                  |   |
|                  |                         |                        |          |                   |                                    |                  |   |
| Change language  |                         |                        |          |                   |                                    |                  |   |
|                  |                         |                        |          |                   |                                    |                  |   |
|                  |                         |                        |          |                   |                                    |                  |   |
| dtm              |                         |                        |          |                   |                                    |                  |   |

Fig. 9 View of "Backup" window.

By creating a new backup, you can select its contents by making the appropriate options.

| Create backup         |                                                                   |                         |  |  |  |  |  |
|-----------------------|-------------------------------------------------------------------|-------------------------|--|--|--|--|--|
| Select backup content | s and enter description                                           |                         |  |  |  |  |  |
| Description           |                                                                   |                         |  |  |  |  |  |
| Contents              | <ul> <li>✓ Receiver settings</li> <li>✓ Manual control</li> </ul> | ☑ Channels<br>☑ Remotes |  |  |  |  |  |
|                       |                                                                   |                         |  |  |  |  |  |
|                       |                                                                   | Create backup Close     |  |  |  |  |  |

Fig. 10 Receiver backup options.

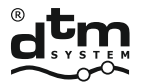

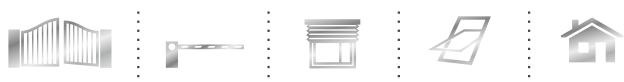

Backup managing options:

Restore

overwrites the existing settings of the receiver with settings from the restored copy.

Download

collects and stores a backup copy to a location on computer.

edit the name of the backup.

Remove removes a backup copy out of the programme.

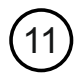

## The "Report"

Thanks to numerous filters, it is possible to generate reports according to user needs.

| LocalFlex - v1.0                 | Properties         | Remotes                         | Events                             | Backup                                                                                                    | Report                                    | Firmware                                                                                                    |                                                                                                    | -        |       | ×<br>? |
|----------------------------------|--------------------|---------------------------------|------------------------------------|----------------------------------------------------------------------------------------------------|-------------------------------------------|----------------------------------------------------------------------------------------------------|----------------------------------------------------------------------------------------------------|----------|-------|--------|
| FLEX                             |                    |                                 |                                    |                                                                                                    |                                           |                                                                                                    | Receiv                                                                                                    | er: FLEX | (328) |        |
| Flex connected<br>Input<br>INPUT | Report se<br>☑ Rec | ettings<br>eiver settir         | gs                                 |                                                                                                    |                                           |                                                                                                    |                                                                                                    |          |       |        |
| Inviolate                        | ⊠ Ren              | notes list                      |                                    |                                                                                                    |                                           |                                                                                                    |                                                                                                    |          |       |        |
| Virtual remote                   | Serial number of   | or description                  |                                    |                                                                                                    |                                           |                                                                                                    |                                                                                                    |          |       |        |
| Brama wjazdowa<br>Brama garażowa |                    | Remote type                     | Standard Standard                  |                                                                                                    | Hex                                       | MotionPlus                                                                                                    | Standard (DTM433)                                                                                                    |          |       |        |
| Oświetlenie                      | ⊠ List             | of events                       |                                    |                                                                                                    |                                           |                                                                                                    |                                                                                                    |          |       |        |
| Change language                  | Recent of Search   | events number<br>in description | 100                                |                                                                                                    | *                                         |                                                                                                    |                                                                                                    |          |       |        |
|                                  |                    | Event type                      | Assig Remo Local Wron Recei Virtua | ned remote w<br>te edited or<br>connection<br>g local menu<br>iver restart<br>al remote was<br>menu was u | vas used<br>added<br>PIN<br>s used<br>sed | <ul> <li>✓ Unas</li> <li>✓ Remo</li> <li>✓ Manu</li> <li>✓ All re</li> <li>✓ Input</li> <li>✓ Remo</li> <li>✓ Remo</li> <li>✓ Resto</li> </ul> | signed remote was used<br>te removed<br>al control was used<br>motes removed<br>status<br>te connection<br>pred to factory settings |          |       |        |
|                                  |                    | Battery state                   | Good Good                          |                                                                                                    |                                           | Low                                                                                                    |                                                                                                    |          |       |        |
|                                  |                    | Time range                      | From                               | 2016-06-03                                                                                                | ~                                         | То 2016-                                                                                                    | 06-03 ~                                                                                                    |          |       |        |
|                                  | Create report      |                                 |                                    |                                                                                                    |                                           |                                                                                                    |                                                                                                    |          |       |        |

Fig. 11 "Report" filters.

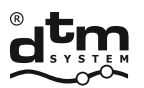

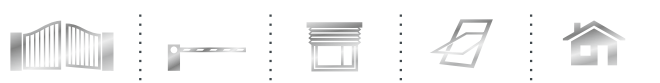

## The "Firmware".

Allows to update the receiver firmware. To download the latest version of the firmware, access to the Internet is necessary.

| LocalFlex - v1.0 |                                                            | - 🗆 ×                |
|------------------|------------------------------------------------------------|----------------------|
| ₽ Local          | Properties Remotes Events Backup Report Firmware           | 0                    |
| FLEA             |                                                            | Receiver: FLEX (328) |
| Flex connected   | Receiver firmware version                                  |                      |
| Input            | 1.25                                                       |                      |
| INPUT            | Newest available firmware version                          |                      |
| Inviolate        |                                                            |                      |
| Virtual remote   | Download firmware                                          |                      |
| Brama wjazdowa   | Automatically update receiver firmware after file download |                      |
| Brama garażowa   |                                                            |                      |
| Alarm            | Update firmware                                            |                      |
| Contraction      |                                                            |                      |
|                  |                                                            |                      |
| Change language  |                                                            |                      |
|                  |                                                            |                      |
|                  |                                                            |                      |
| atm              |                                                            |                      |
|                  |                                                            |                      |

Fig. 12 View of the "Firmware" window.